# Η I • T Λ R G E T

### **Bluetooth Connecting on Windows Mobile system**

### A. Device Bluetooth connecting

 Start your controller, connect GPS through Bluetooth as below: Click "on", and then start the Bluetooth. Click "Menu" to set the Bluetooth.

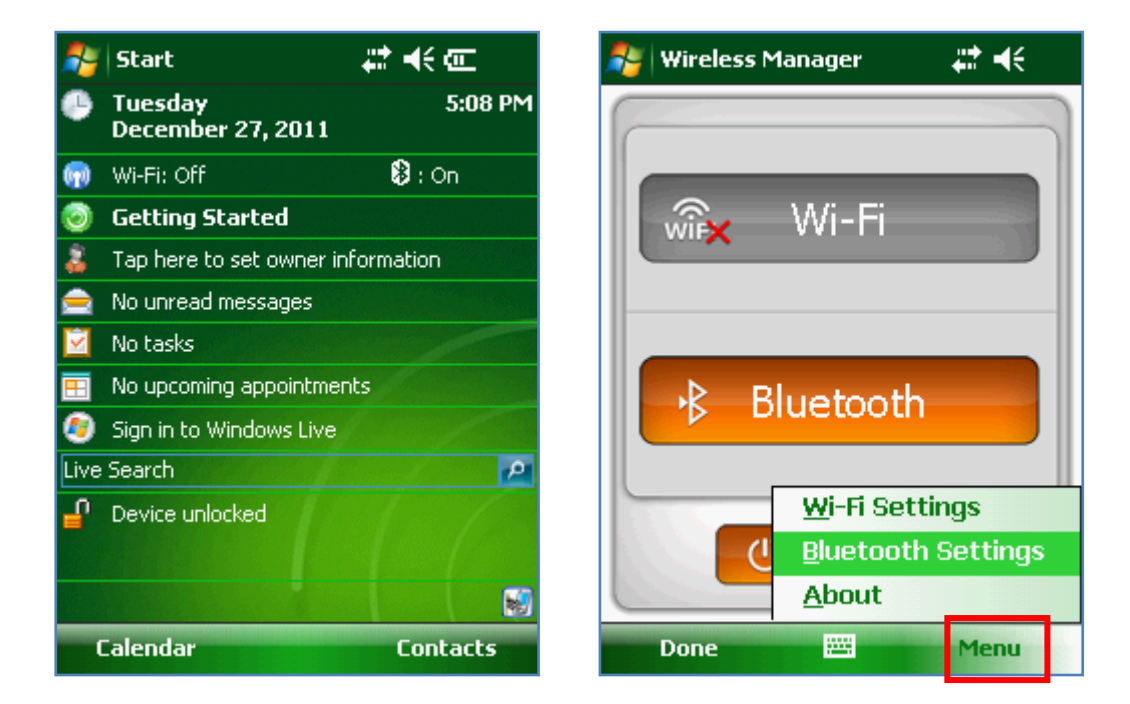

2. Click "Add new device", search for Bluetooth device.

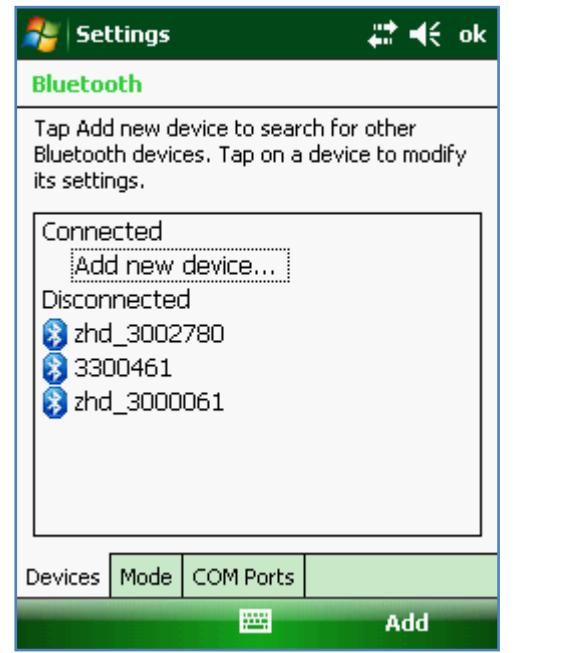

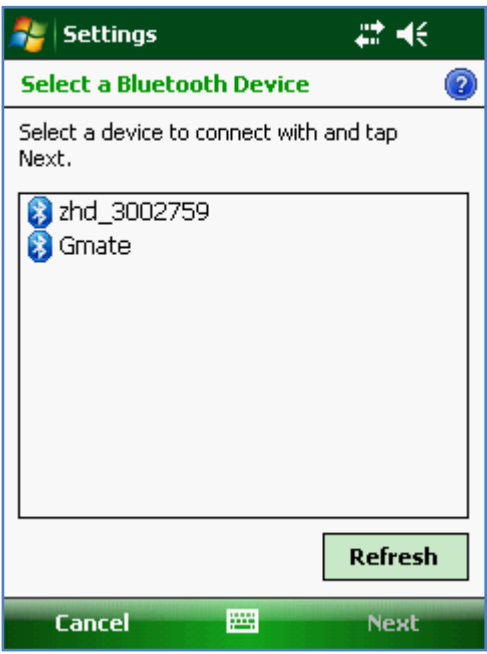

# Η I • T Λ R G E T

3. Choose the number of the receiver, click **"Next"** and enter the pass code (1234). Then click **"Next"**.

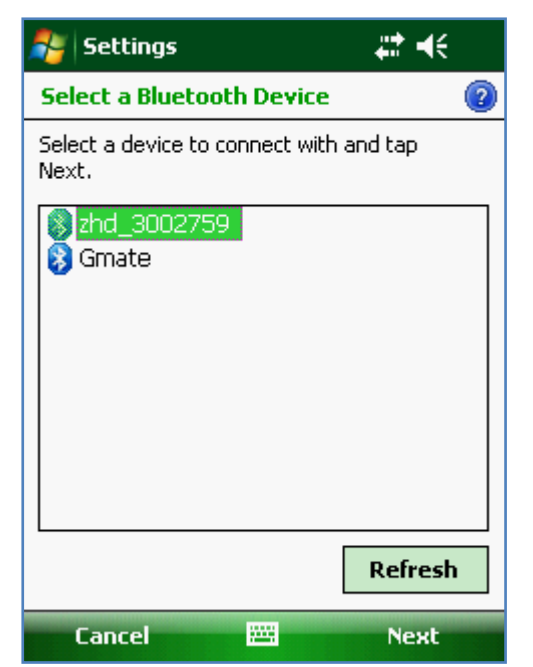

| 🐉 Settings                                                             |                   | #‡ ₩        |
|------------------------------------------------------------------------|-------------------|-------------|
| Enter Passcode                                                         |                   | 2           |
| Enter a passcode to establish a secure<br>connection with zhd_3002759. |                   |             |
| Press 'Next' to c<br>required.                                         | ontinue if a pass | code is not |
| Passcode:                                                              |                   |             |
| Back                                                                   |                   | Next        |

| 🐉 Settings                                                             | #‡ €          |  |
|------------------------------------------------------------------------|---------------|--|
| Enter Passcode                                                         | 2             |  |
| Enter a passcode to establish a secure<br>connection with zhd_3002759. |               |  |
| Press 'Next' to continue if a pas<br>required.                         | iscode is not |  |
| Passcode:                                                              |               |  |
| Back 🚟                                                                 | Next          |  |

| 🏄 Settings 🛛 🗱 📢                                                    |   |  |
|---------------------------------------------------------------------|---|--|
| Enter Passcode                                                      |   |  |
| Enter a passcode to establish a secure connection with zhd_3002759. |   |  |
| Press 'Next' to continue if a passcode is not required.             |   |  |
| Passcode:                                                           |   |  |
| Device Added                                                        |   |  |
| Your Pocket PC has connected with zhd_3002759.                      |   |  |
| Done 🔤 Advanced                                                     | d |  |

# HI T Λ R G E T

4. Click "COM Ports", and then click "New Outgoing Port".

| 🐉 Settings 🛛 🛱 📢 ok                                                                                       | 🐉 Settings 🛛 🗱 📢 ok                                                                                                    |
|----------------------------------------------------------------------------------------------------|----------------------------------------------------------------------------------------------------|
| Bluetooth                                                                                                 | Bluetooth                                                                                                    |
| Tap Add new device to search for other<br>Bluetooth devices. Tap on a device to modify<br>its settings.   | After pairing with a device, to set up a COM<br>port tap New Outgoing Port. For other<br>options, tap and hold an existing port. |
| Connected<br>Add new device<br>Disconnected<br>2hd_3002759<br>2 zhd_3002780<br>3 3300461<br>3 zhd_3000061 | 3300461 (COM7)<br>zhd_3000061 (COM8)<br>Incoming Port (COM0)<br>New Outgoing Port                                                |
| Devices Mode COM Ports                                                                                    | Devices Mode COM Ports                                                                                                    |
| Connect and                                                                                               |                                                                                                    |

Select your receiver, click "Next", choose a port, and then click "Finish".
Below COM port is virtual port, every port is related to one Bluetooth device,

| 🐉 Settings 🛛 🗱 🕂                                     | 🐉 Settings | #‡ ◄€  |
|------------------------------------------------------|------------|--------|
| Add a Device 👔                                       | Bluetooth  | 2      |
| Select the device you want to add                    | Port:      |        |
| zhd_3002759<br>zhd_3002780<br>3300461<br>zhd_3000061 | COM1       | •      |
| Cancel 🔤 Next                                        | Back 🚟     | Finish |

# HI T Λ R G E T

#### B. Software connecting

1. Start Hi-Static software, click

, to connect your receiver.

|                      | Hi-Target connection Setting |                                   |          |                     |
|----------------------|------------------------------|-----------------------------------|----------|---------------------|
|                      |                              | HPC: General                      | *        |                     |
|                      |                              | General style,have in<br>reserve. |          |                     |
|                      | Type:                        | Serial Port 🗸 🗸                   | ?        |                     |
|                      | Port:                        | 0                                 | ?        |                     |
|                      | Baudrate:                    | 19200                             | ?        |                     |
|                      | Analyzer:                    | V30/F61/F62/F66                   | ?        |                     |
|                      | Cance                        | el Connec                         | t        |                     |
| Please make sure: HP | C, Gene                      | ral                               |          |                     |
| Тур                  | e, Serial                    | Port                              |          |                     |
| Por                  | t, choos                     | e Port <b>"A"</b> (the same po    | ort as w | hich chosen for GPS |
|                      | throug                       | gh Bluetooth)                     |          |                     |
| Baudrat              | e, 19200                     |                                   |          |                     |
| Analyz               | er, V30 (f                   | or Trimble mother boa             | ird)     |                     |

Connect